# CostNet Quickstart Adding Cost AFE Master and AFE Data record

- 1. First, select a *Well* record and a *Day* record from the *Well Operations* and *Day* selectors respectively.
- Next, mouse-over the *CostNet* menu tab and select *Cost AFE Master* from the drop down menu.
- 3. This will load the **Cost AFE Master** page, showing the existing record associated with the selected **Well** and **Day** records.

| WELL DATA 🖂 | RIG DATA 🖂 | DrillNet 🖂 | GeoNet 💌 | SafeNet 🔽 | CostNet 💌    | DAT 🖂  | REPORTS | s ⊻ | SETUP 🗹 |
|-------------|------------|------------|----------|-----------|--------------|--------|---------|-----|---------|
|             |            |            |          |           | Daily Cost   |        |         |     |         |
|             |            |            |          |           | Cost AFE N   | laster |         |     |         |
|             |            |            |          |           | Cost Adjus   | tment  |         |     |         |
|             |            |            |          |           | Setup Cost   | Accour | t Codes |     |         |
|             |            |            |          |           | AFE (Listing | g)     |         |     |         |

Figure 1.0 Accessing Cost AFE Master

- 4. Enter the **AFE No.** for the selected **Well Operation** (as shown in Figure 1.1 and Figure 1.2).
- 5. The **AFE No.** is taken from the **AFE No.** record entered in the **Basic Well Data** page (as shown in *Figure 1.3*).

| AFE Data   | File Manager                       |                       |                    |               |                   |  |  |  |  |
|------------|------------------------------------|-----------------------|--------------------|---------------|-------------------|--|--|--|--|
| Filter     | Run Filter                         | Grouping: Ungroup 🔻   | Freeze Account Cod | le            | Currency          |  |  |  |  |
| Master AFE | Master AFE +                       |                       |                    |               |                   |  |  |  |  |
| AFE No.    | AFE No. Comment AFE TOTAL: \$ 0.00 |                       |                    |               |                   |  |  |  |  |
|            |                                    |                       |                    |               |                   |  |  |  |  |
| Seq 1 🛦 Ta | angib Category                     | Account Code          | 2 🛦                | Description 3 | Recurring Item Qu |  |  |  |  |
|            |                                    |                       |                    |               |                   |  |  |  |  |
|            |                                    |                       |                    |               |                   |  |  |  |  |
|            |                                    |                       |                    |               |                   |  |  |  |  |
|            |                                    |                       |                    |               |                   |  |  |  |  |
| 4          |                                    | 11111                 |                    |               | •                 |  |  |  |  |
| Select All | Un-select All Get Ad               | count Code Import Add | Duplicate Selected | Delete        | 0 records found.  |  |  |  |  |

Figure 1.1 The Cost AFE Data page

| AFE Data File Manager                                              |                                       |                 |                      |  |  |  |  |
|--------------------------------------------------------------------|---------------------------------------|-----------------|----------------------|--|--|--|--|
|                                                                    | Confirm                               |                 |                      |  |  |  |  |
| Filter Run Filter Grouping: Ungroup V Freeze Account Code Currency |                                       |                 |                      |  |  |  |  |
| 06-002 (Master) +                                                  |                                       |                 |                      |  |  |  |  |
| AFE No. 06-002                                                     | Comment Delete 06-0                   | 02 (Master)     | AFE TOTAL: \$ 0.00   |  |  |  |  |
|                                                                    |                                       |                 |                      |  |  |  |  |
| Seq 1 🛦 Tangib Category                                            | Account Code                          | 2 A Description | 3▲ Recurring Item Qu |  |  |  |  |
|                                                                    |                                       |                 |                      |  |  |  |  |
|                                                                    |                                       |                 |                      |  |  |  |  |
|                                                                    |                                       |                 |                      |  |  |  |  |
|                                                                    |                                       | _               | •                    |  |  |  |  |
| Select All Un-select All Get A                                     | ccount Code Import Add Duplicate Sele | ected Delete    | 0 records found.     |  |  |  |  |

Figure 1.2 The Cost AFE Data page.

After the AFE No. is entered the Confirm and Cancel buttons will automatically appear.

| Cost Data             |        |  |
|-----------------------|--------|--|
| AFE                   |        |  |
| AFE No.               | 06-002 |  |
| Supplementary AFE No. |        |  |

- 6. Figure 1.3 AFE No. in Basic Well Data page.
- 7. To save, click the **Confirm** button.

#### Adding an AFE Data record

To add an **AFE Data** to the **Cost AFE Master** record, just follow any of the three (3) options:-

- a) By clicking the **Add** button.
- b) By clicking the **Import** button.
- c) By clicking the **Get Account Code** button.

### Adding an AFE Data record by Clicking the Add button

1. To add an *AFE Data* to the *Cost AFE Master* record, click the *Add* button at the bottom of the page as shown in Figure 1.4.

| Select All | Un-select All | Get Account Code | Import | Add | Duplicate Selected | Delete |
|------------|---------------|------------------|--------|-----|--------------------|--------|
|            |               |                  |        |     |                    |        |

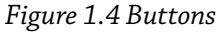

- 2. A row is automatically added to the table. By default, a new row is highlighted in Red.
- 3. To perform inline editing, mouse-over the row and click the column. Editable columns are highlighted in Light Blue.

In the example below (Figure 1.5), the *Sequence No.* column is clicked, hence showing the corresponding text field.

| Seq 1 🛦 | Tangib | Category | Account Code 2 🔺 | Description 3 🛦 | Recurring Item | Qı |
|---------|--------|----------|------------------|-----------------|----------------|----|
| 0       | No     | -        |                  |                 | No             |    |
|         |        |          |                  |                 |                |    |
|         |        |          |                  |                 |                |    |
|         |        |          |                  |                 |                |    |
| Seq 1 🛦 | Tangib | Category | Account Code 2 🛦 | Description 3 🛦 | Recurring Item | Qı |

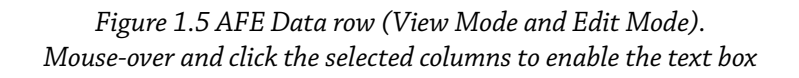

- 4. Enter the necessary information.
- 5. For the *Sequence No.*, *Description*, *Quantity*, *Estimated Day* and *Item Cost* columns, mouseover and click the column to display the text field.
- 6. For the *Account Code*, *Recurring Item*, *Item Unit* and *Currency* columns, mouse-over and click the column to display the drop down options.
- 7. To save, click the **Confirm** button.

# Adding an AFE Data record by clicking the Import button

- 1. To add an *AFE Data* to the *Cost AFE Master* record, click the *Import* button at the bottom of the page as shown in Figure 1.3 (see above).
- 2. A pop-up window will appear as shown in Figure 1.4. Mouse-over and click the **You may download the template file here** link (see highlighted link in Figure 1.4).

| Import                             |        |    |        |
|------------------------------------|--------|----|--------|
| Paste your data here:              |        |    |        |
|                                    |        |    |        |
|                                    |        |    |        |
|                                    |        |    |        |
|                                    |        |    |        |
|                                    |        |    |        |
|                                    |        |    |        |
| You may download the template file | e here |    |        |
|                                    |        | ок | Cancel |

Figure 1.6 Click the highlighted link to download the template file

3. Click the **Open** button to download the template.

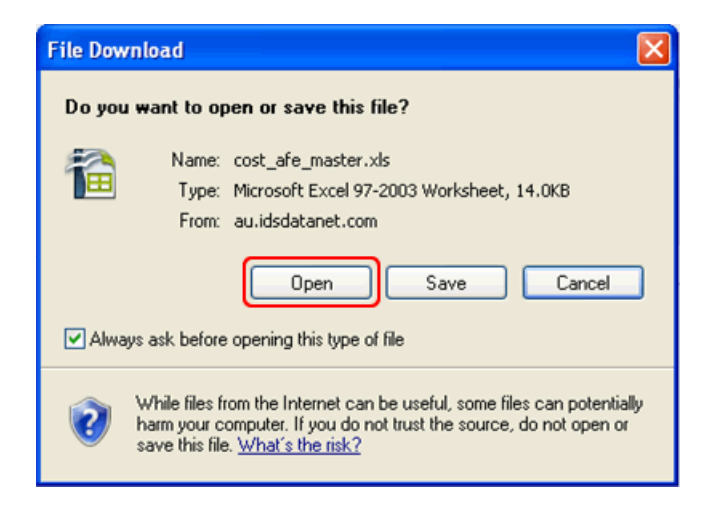

Figure 1.7 Click the Open button to download the template.

- 4. An *Excel* file will appear on the screen. Enter the necessary information into the file.
- 5. Next, select the whole file (including the headers) by highlighting the *Cells*.
- Copy the highlighted cells and then Paste the copied cells to the Import pop-up window. Refer Figure 1.8 and Figure 1.9.
- 7. To save the data in the Import window, click the OK button.

- 8. The imported data will appear in the **Cost AFE Master** page.
- 9. To save the **AFE** record, click the **Confirm** button to save the data.

|   | A        | В                               | C                     | D             | E        | F         | G             | H        | I         |
|---|----------|---------------------------------|-----------------------|---------------|----------|-----------|---------------|----------|-----------|
| 1 | sequence | account Code                    | item Description      | recurringtem. | quantity | item Unit | estimatedDavs | currency | item Cost |
| 2 | 1        | 100-001 - Cementing Services    | Cement                | Yes           | 1        | per day   | 20            | USD      | 3500      |
| 3 | 2        | 100-002 - Hardware and Software | IDS Reporting Modules | Yes           | 1        | per day   | 20            | USD      | 300       |
| 4 | 3        | 100-003 - Transport             | Lorry                 | Yes           | 1        | per day   | 20            | USD      | 800       |

Figure 1.8 Left-click on the mouse and drag the cursor over all the cells to highlight.

| mport                                                                                                    |            |
|----------------------------------------------------------------------------------------------------|------------|
| Paste your data here:                                                                                                    |            |
| sequence accountCode itemDescription recurringItem quantity itemUnit estimatedDays<br>ency itemCost<br>1 100-001 - Cementing Services Cement Yes 1 per day 20 USD 3500<br>2 100-002 - Hardware and Software IDS Reporting Modules Yes 1 per day 20 USD<br>3 100-003 - Transport Lorry Yes 1 per day 20 USD 800 | cur<br>300 |
| You may download the template file here                                                                                                    |            |
| QK Canc                                                                                                    | el         |

Figure 1.9 Paste the copied cells into the Import window

# Adding an AFE Data record by clicking the Get Account Code button

- 1. To add an *AFE Data* to the *Cost AFE Master* record, click the *Get Account Code* button at the bottom of the page as shown in Figure 1.3 (see above).
- 2. This will display the **Cost Account Code** at the left screen of the **AFE Data** page (refer Figure 1.10).

| AFE Data File Manager                          |               |                    |           |                  |
|------------------------------------------------|---------------|--------------------|-----------|------------------|
|                                                | Confirm       | Cancel             |           |                  |
| Filter Run Filter Grouping: Un                 | group 🔹       | Freeze Account Co  | de        | Currency         |
|                                                | x             | 06-002 (Master)    | +         |                  |
| Cost Account Code                              |               | AFE No. 06-002     | Comme     | int 🔺            |
| Account Code                                   |               |                    |           |                  |
| v 🗁 -                                          | <u> </u>      | Seq 1 🛦 Tangib     | Category  | Account Code     |
| 3100105 :: IDC-Survey                          | -             | 2 No               | -         |                  |
| 3100110 :: IDC-Aboriginal Land Access          |               |                    |           |                  |
| 3100115 :: IDC-Road Use                        |               |                    |           |                  |
| 3100120 :: IDC-Surface Land Reclamation        |               |                    |           |                  |
| 3100125 :: IDC-Timber Salvage                  |               |                    |           |                  |
| 3100130 :: IDC-Road Construction               |               |                    |           |                  |
| 3100135 :: IDC-Lease Construction              |               |                    |           |                  |
| 3100140 :: IDC-Sump Construction               |               |                    |           |                  |
| Ada                                            | d Selected >> |                    |           |                  |
| Select All Un-select All Hide Get Account Code | Import Ad     | d Duplicate Select | ed Delete | 1 records found. |

Figure 1.10 Cost Account Code is displayed on the left screen.

- 3. Select the *Account Code* from the *Cost Account Code* list by clicking the code(s).
- Next, click the Add Selected >> button. The selected Account Code will be added to the Cost AFE Master page.
- 5. Once you have selected all the account codes required, just close the window for **Cost Account Code** by clicking the '**X**' button at the top right of the window.
- 6. Enter necessary information for the selected Account Codes.
- 7. To save, click the **Confirm** button to save the record in the **Cost AFE Master** page.

#### TIP:

- 8. To speed up the process selecting *AFE Account Codes*, use the *Filter* or *Grouping* functions.
- To do so, enter a keyword the *Filter* text field. Next, click the *Run Filter* button or select the *Grouping* options from the drop down list (see Figure 1.11).

- To add a new Supplementary AFE record, click the plus ('+') tab next to the Master AFE tab (see Figure 1.12)
- 11. This will show the **Supplementary AFE** data entry screen, which is similar to the **Master AFE** data entry screen. The **AFE No.** can also be found in the **Basic Well Data** screen.

| AFE    | Data | File Manage | ۶r         |           |              |   |
|--------|------|-------------|------------|-----------|--------------|---|
| Filter |      |             | Run Filter | Grouping: | Ungroup      | • |
|        |      |             |            |           | Ungroup      |   |
|        |      |             |            |           | Category     |   |
|        |      |             |            |           | Account Code |   |

*Figure 1.11 Filter and Grouping functions in the Cost AFE Master page* 

| AFE Data File Manager |                   |        |                  |            |  |  |  |  |
|-----------------------|-------------------|--------|------------------|------------|--|--|--|--|
| Filter                |                   |        | Run Filter       | Grouping:  |  |  |  |  |
| 06-0                  | 06-002 (Master) + |        |                  |            |  |  |  |  |
| AFE N                 | о.                | 06-002 | Add New Suppleme | entary AFE |  |  |  |  |
|                       |                   |        |                  |            |  |  |  |  |

Figure 1.12 + button to add the Suplementary AFE